# DMX-40A DMX Controller

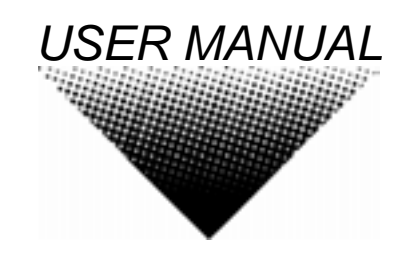

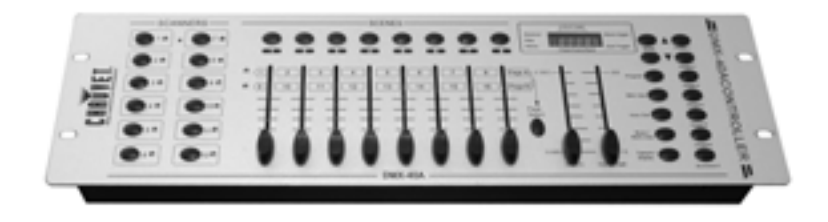

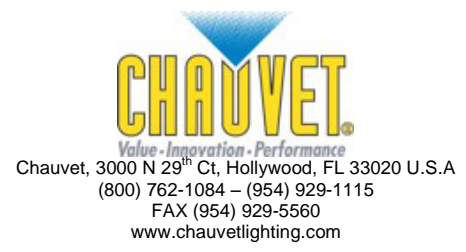

# TABLE OF CONTENT

|                                              | 3        |
|----------------------------------------------|----------|
|                                              | 3        |
|                                              | 3        |
|                                              | 3        |
|                                              |          |
| INTRODUCTION                                 |          |
| Features                                     |          |
| GENERAL OVERVIEW                             |          |
| PRODUCT OVERVIEW (FRONT)                     | 5        |
| PRODUCT OVERVIEW (REAR PANEL)                | 6        |
| COMMON TERMS                                 | 7        |
|                                              | 0        |
|                                              | <b>o</b> |
| Setting up the System                        | ۰<br>م   |
| Eivrure Addressing                           | 8        |
|                                              | Q        |
| Entering program mode                        | 9        |
| Create a scene                               | 9        |
| Edit a scene                                 | 9        |
| Scene copy                                   |          |
| Delete scene                                 |          |
| Delete all scenes                            |          |
| Bank copy                                    |          |
| Bank delete                                  |          |
| CHASE PROGRAMMING                            |          |
| Create a chase                               |          |
| Copy Bank Into Chase                         |          |
| Adding a step to a chase                     |          |
| Delete a scene/step in a Unase               |          |
| Delete a Ulidse<br>Delete all Chase Programs |          |
|                                              |          |
| Manual run scono                             |          |
| Running in Sound-Mode                        | 13       |
| Running in Auto-Mode                         | 13       |
| Blackout                                     |          |
| PLAYBACK (CHASES)                            |          |
| Manual run chases                            |          |
| Auto run chases                              |          |
| Music run chases                             |          |
| MIDI OPERATION                               | 15       |
| ΔΡΡΕΝΠΙΧ                                     | 16       |
|                                              | 16       |
| Fixture Linking                              |          |
| RETURNS PROCEDURE                            |          |
| CLAIMS                                       |          |
| DMX DIPSWITCH OLIICK REFERENCE CHAPT         | 17<br>12 |
|                                              | ۱۵<br>۱۵ |
|                                              | 91<br>۵۷ |
|                                              |          |

# **BEFORE YOU BEGIN**

# What is included

- DMX-40A controller
- DC 9-12V 500mA, 90V~240V Power Adapter
- Manual with warranty card

# **Unpacking Instructions**

Immediately upon receiving a fixture, carefully unpack the carton, check the contents to ensure that all parts are present, and have been received in good condition. Notify the shipper immediately and retain packing material for inspection if any parts appear damaged from shipping or the carton itself shows signs of mishandling. Save the carton and all packing materials. In the event that a fixture must be returned to the factory, it is important that the fixture be returned in the original factory box and packing.

# **Safety Instructions**

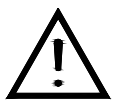

Please read these instructions carefully, which includes important information about the installation, usage and maintenance?

- Please keep this User Guide for future consultation. If you sell the unit to another user, be sure that they also receive this instruction booklet.
- Always make sure that you are connecting to the proper voltage and that the line voltage you are connecting to is not higher than that stated on decal or rear panel of the fixture.
- This product is intended for indoor use only!
- To prevent risk of fire or shock, do not expose fixture to rain or moisture. Make sure there are no flammable materials close to the unit while operating.
- The unit must be installed in a location with adequate ventilation, at least 50cm from adjacent surfaces. Be sure that no ventilation slots are blocked.
- Always disconnect from power source before servicing or replacing lamp or fuse and be sure to replace with same lamp source.
- In the event of serious operating problem, stop using the unit immediately. Never try to repair the unit by yourself. Repairs carried out by unskilled people can lead to damage or malfunction. Please contact the nearest authorized technical assistance center. Always use the same type spare parts.
- Don't connect the device to a dimmer pack.
- Make sure power cord is never crimped or damaged.
- Never disconnect power cord by pulling or tugging on the cord.
- Do not operate this device under 113° F ambient temperature conditions.

#### Caution! There are no user serviceable parts inside the unit. Do not open the housing or attempt any repairs yourself. In the unlikely event your unit may require service, please contact CHAUVET.

# INTRODUCTION

# **Features**

- Universal DMX-512 Controller
- 240 scene memory
- 192 DMX channels of control
- Polarity selector
- 3 space 19" rack and table top mount
- Midi compatible
- Controls up to 12 intelligent lights
- 30 banks of 8 scenes
- Beat-activation, tap sync, auto run
- 6 sets of chases containing 240 scenes

# **General Overview**

The DMX-40A is a universal intelligent lighting controller. It allows the control of 12 fixtures composed of 16 channels each and up to 240 programmable scenes. Six chase banks can contain up to 240 steps composed of the saved scenes and in any order. Programs can be triggered by music, midi, automatically or manually.

On the surface you will find various programming tools such as 8 universal channel sliders, quick access scanner and scene buttons, and an LED display indicator for easier navigation of controls and menu functions.

# Product Overview (front)

| 5 | CHATTEL |                        |                                                                                                    |
|---|---------|------------------------|----------------------------------------------------------------------------------------------------|
|   |         |                        |                                                                                                    |
|   | ltem    | Button or Fader        | Function                                                                                                    |
|   | 1       | Scanner select buttons | Fixture selection                                                                                                    |
|   | 2       | Scanner indicator LEDS | Indicates the fixtures currently selected                                                                                                    |
|   | 3       | Scene select buttons   | Universal bump buttons representing scene location for storage and selection                                                                                            |
|   | 4       | Channel faders         | For adjusting DMX values, Ch 1~8 can be adjusted immediately after pressing the respective scanner select button, Ch 9~16 after pressing the Page select button         |
|   | 5       | Page A Indicator LED   | Represents Ch 1~8 range selected                                                                                                    |
|   | 6       | Page B Indicator LED   | Represents Ch 9~16 range selected                                                                                                    |
|   | 7       | Page select button     | In manual mode, press to toggle between pages of control or to select both pages simultaneously. Both LEDS on will allow control of both lower and upper range channel. |
|   | 8       | Program button         | Used to enter programming mode                                                                                                    |
|   | 9       | Music/Bank Copy button | Used to activate Music mode and as the copy command during programming                                                                                                  |
|   | 10      | LCD display window     | Status window displays pertinent operational data                                                                                                    |
|   | 11      | Mode Indicator LEDS    | Provides operating mode status, (manual, music or auto)                                                                                                    |
|   | 12      | Bank Up button         | Function button to traverse Scene/Steps in banks or chases                                                                                                    |
|   | 13      | Bank Down button       | Function button to traverse Scene/Steps in banks or chases                                                                                                    |
|   | 14      | Tap Display button     | This is a Tap-Sync during playback and during programming changes the DMX value<br>displayed in the LCD panel to percentages                                            |
|   | 15      | Blackout button        | Sets the shutter or dimmer value of all fixtures to "0" causing all light output to cease                                                                               |
|   | 16      | Midi/Add button        | Activates MIDI external control and also used to confirm the record/save process                                                                                        |
|   | 17      | Auto/Del button        | Used to activate Auto mode and as the delete function key during programming                                                                                            |
|   | 18      | Chase buttons          | Chase memory 1 ~ 6                                                                                                    |
|   | 19      | Speed fader            | This will adjust the hold time of a scene or a step within a chase                                                                                                    |
|   | 20      | Fade-Time fader        | Also considered a cross-fade, sets the interval time between two scenes in a chase                                                                                      |

# **Product Overview (rear panel)**

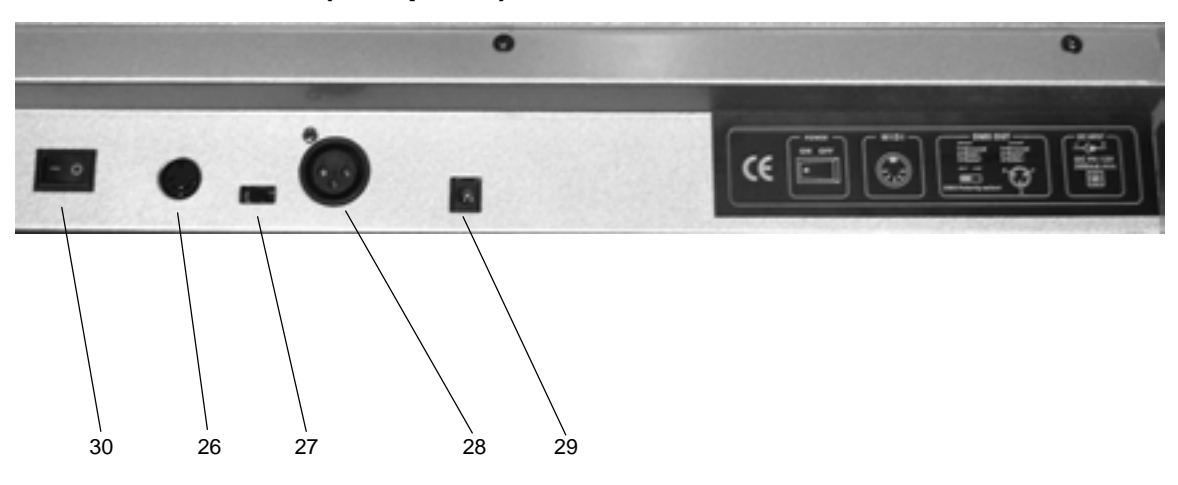

| ltem | Button or Fader      | Function                                                        |
|------|----------------------|-----------------------------------------------------------------|
| 26   | MIDI input port      | For external triggering of Banks and Chases using a MIDI device |
| 27   | DMX polarity switch  | May be used to correct signal polarity                          |
| 28   | DMX output connector | DMX control signal                                              |
| 29   | DC Input jack        | Main power feed                                                 |
| 30   | ON/OFF power switch  | Turns the controller on and off                                 |

# **Common Terms**

The following are common terms used in intelligent light programming.

- Blackout is a state by where all lighting fixtures light output are set to 0 or off, usually on a temporary basis.
- DMX-512 is an industry standard digital communication protocol used in entertainment lighting equipment. For more information read Sections "DMX Primer" and "DMX Control Mode" in the Appendix.
- Fixture refers to your lighting instrument or other device such as a fogger or dimmer of which you can control.
- Programs are a bunch of scenes stacked one after another. It can be programmed as either a single scene or multiple scenes in sequence.
- **Scenes** are static lighting states.
- Sliders also known as faders.
- Chases can also be called programs. A chase consists of a bunch of scenes stacked one after another.
- Scanner refers to a lighting instrument with a pan and tilt mirror; however, in the ILS-CON controller it can be used to control any DMX-512 compatible device as a generic fixture.
- MIDI is a standard for representing musical information in a digital format. A MIDI input would provide external triggering of scenes using midi device such as a midi keyboard.
- Stand Alone refers to a fixture's ability to function independently of an external controller and usually in sync to music, due to a built in microphone.
- Fade slider is used to adjust the time between scenes within a chase.
- Speed slider affects the amount of time a scene will hold its state. It is also considered a wait time.
- Shutter is a mechanical device in the lighting fixture that allows you to block the lights path. It is often used to lessen the intensity of the light output and to strobe.
- Patching refers to the process of assigning fixtures a DMX channel.
- Playbacks can be either scenes or chases that are directly called to execution by user action. A
  playback can also be considered program memory that can be recalled during a show or running
  mode.

# **OPERATING INSTRUCTIONS**

# Setup

## SETTING UP THE SYSTEM

- 1) Place the DMX-40A on a leveled surface. Note! The DMX-40A can also be rack mounted, occupying 3U spaces.
- 2) Plug the AC to DC power supply to the system back panel and to the mains outlet.
- Plug in your DMX cable(s) to your intelligent lighting as described in the fixtures respective manual. For a quick Primer on DMX see the "DMX Primer" section in the Appendix of this manual.

## FIXTURE ADDRESSING

The DMX-40A is programmed to control 16 channels of DMX per fixture, therefore the fixtures you wish to control with the corresponding "**SCANNER**" buttons on the unit, must be spaced 16 channels apart.

| FIXTURE OR<br>SCANNER # | DEFAULT DMX STARTING<br>ADDRESS | BINARY DIPSWITCH SETTINGS<br>SWITCH TO THE "ON POSITION" |
|-------------------------|---------------------------------|----------------------------------------------------------|
| 1                       | 1                               | 1                                                        |
| 2                       | 17                              | 1,5                                                      |
| 3                       | 33                              | 1,6                                                      |
| 4                       | 49                              | 1,5,6                                                    |
| 5                       | 65                              | 1,7                                                      |
| 6                       | 81                              | 1,5,7                                                    |
| 7                       | 97                              | 1,6,7                                                    |
| 8                       | 113                             | 1,5,6,7                                                  |
| 9                       | 129                             | 1,8                                                      |
| 10                      | 145                             | 1,5,8                                                    |
| 11                      | 161                             | 1,6,8                                                    |
| 12                      | 177                             | 1,5,6,8                                                  |

Please refer to your individual fixture's manual for DMX addressing instructions. The table above refers to a standard 9 dipswitch binary configurable device.

# Programming

A program (bank) is a sequence of different scenes (or steps) that will be called up one after another. In the DMX-40A 30 programs can be created of 8 scenes in each.

### ENTERING PROGRAM MODE

 Press the **PROGRAM** button for 3 seconds until an LCD dot next to the label **PROG** blinks. This indicates that the user is in programming mode.

## CREATE A SCENE

A scene is a static lighting state. Scenes are stored in banks. There are 30 bank memories on the controller and each bank can hold 8 scene memories. The DMX-40A can save 240 scenes total.

#### Action 📹

## Notes 🗇

- 1) Press and hold the **PROGRAM** button for 3 seconds.
- 2) Select a SCANNER (fixture) to program.
- Compose a look by moving the FADERS. (Changes in fixture attribute such as colors and gobos.) Press Page Select to access Channels 9~16 on the faders.
- To program another SCANNER press the SCANNER button you have just finished programming then select another SCANNER button to program.
- 5) Repeat steps 2 ~ 4 until you have your look.
- 6) Tap **Midi/Add** button to prepare to store.
- Choose a BANK (01~30). Use the Up and Down arrow Bank buttons to change if necessary.
- Select a SCENES button to store. All LEDs will blink 3 times. The LCD will now display the bank and scene number that is stored.
- 9) Repeat steps 2 ~ 8 to record more scenes.
   ( Read Important notes on the right ->)
- 10) To exit program mode, hold the **PROGRAM** button for 3 seconds. The controller will default to a **BLACKOUT** when exiting the programmer.

# Deselect **Blackout** if LED is lit.

A SCANNER button represents one lighting fixture.

You can access channels 9~16 by pressing the **Page Select** button. This is necessary for fixtures that use more than 8 channels of control. When switching pages it will be necessary to move previously moved faders up then down to activate.

Pressing the same **Scanner** button again will hold the parameters changed for that fixture in the program scene.

There are 8 scenes available in every bank.

#### SCANNER COPY:

You can copy the settings in one SCANNER to another. Just press and hold a previously programmed SCANNER, then press another SCANNER button to record onto.

Press the **BLACKOUT** button to deselect.

#### EDIT A SCENE

#### Action 📹

- 1) Press the **PROGRAM** button for 3 seconds.
- Locate the scene in the program BANK. Use BANK UP/DOWN to navigate program banks.
- 3) Select the **SCENE** in the program **BANK** to edit.
- 4) Adjust FADERS to change the look.
- Press the Midi/Add button then the SCENE button again previously selected for editing.

Notes 🗇

Deselect Blackout if LED is lit.

**! Remember** the scene number on the controller that you will edit, otherwise, you could overwrite the contents of another scene.

## SCENE COPY

#### Action 📹

Notes 🗇

- 1) Press the **PROGRAM** button for 3 seconds.
- Locate the scene in the program BANK. Use BANK UP/DOWN to navigate program banks.
- 3) Select the **SCENE** in the program **BANK** to copy.
- Locate the destination scene in the program BANK. Use BANK UP/DOWN to navigate program banks.
- 5) Press the **Midi/Add** button then the new **SCENE** button to copy to.

### DELETE SCENE

#### Action 📹

- Locate the scene in the program BANK. Use BANK UP/DOWN to navigate program banks.
- 2) Press and hold **AUTO/DEL** button while pressing the **SCENE** you want to delete.

## DELETE ALL SCENES

#### Action 📹

Notes 🗇

 Press and hold the PROGRAM button and the BANK (▼) while you turn the controller Off. All scenes should be erased when the controller is turned back on.

to 0 on all DMX channels available to the scene

memory. The physical location of the scene memory

### **BANK COPY**

#### Action 旨

- 1) Press the **PROGRAM** button for 3 seconds.
- 2) Locate the program **BANK**. Use **BANK UP/DOWN** to navigate program banks.
- 3) Press and release the **Midi/Add** button.
- Locate the destination program BANK. Use BANK UP/DOWN to navigate program banks.
- 5) Press the **Music / Bank-Copy** button to compete copy.

The LCD display will blink to indicate a successful copy.

## **BANK DELETE**

#### Action 📹

- 1) Press and hold the **PROGRAM** button for 3 seconds.
- Locate the BANK to delete. Press the Auto/Del and Music/Bank-Copy at the same time to delete the Bank.

Notes 🗇

The LCD display will blink to indicate a successful copy.

Notes []]

Notes []] The action of deleting a scene is actually a value reset

remains.

# **Chase Programming**

A chase is created by using previously created scenes. Scenes become steps in a chase and can be arranged in any order you choose. It is highly recommended that prior to programming chases for the first time; you delete all chases from memory. See "Delete All Chases" for instructions.

## CREATE A CHASE

A Chase can contain 240 scenes as steps. The term steps and scenes are used interchangeably.

#### Action 📹

- Notes 🗇
- 1) Press and hold the **PROGRAM** button for 3 seconds.
- Press the CHASE (1~6) button you wish to program.
- 3) Change **BANK** if necessary to locate a scene.
- 4) Select the SCENE to insert.
- 5) Tap the **MIDI/REC** button to store. All LEDs will flash 3 times.
- Repeat steps 3 ~ 5 to add additional steps in the chase. Up to 240 steps can be recorded.
- 7) Press and hold the **PROGRAM** button for 3 seconds to save the chase.

### COPY BANK INTO CHASE

#### Action 📹

Notes []

- 1) Press and hold the **PROGRAM** button for 3 seconds to enter programming mode.
- 2) Select the **BANK** to be copied using the **BANK UP/DOWN** buttons.
- 3) Press **MUSIC/BANK COPY** and **Midi/Add** buttons at the same time to copy.
- 4) Press and hold the **PROGRAM** button for 3 seconds to exit programming mode.

## ADDING A STEP TO A CHASE

#### Action 📹

- 1) Press and hold the **PROGRAM** button for 3 seconds to enter programming mode.
- 2) Press the desired **CHASE** (1~6) button.
- Press the TAPSYNC/Display and the LCD will display the scene and bank number. This displays the scene you will be adding.
- Press the TAPSYNC/Display again and the LCD will display the chase you previously selected.
- Use the BANK UP/DOWN buttons to scroll through the chase and arrive at the step number for which you would like to add or append a scene/step to.
- 6) Press **Midi/Add** button and one step number will be added to the previously displayed step number.
- 7) Press the **SCENE** button that corresponds to the scene to be copied.
- 8) Press **Midi/Add** button again to add the new step.
- 9) Press and hold the **PROGRAM** button for 3 seconds to exit programming mode.

## DELETE A SCENE/STEP IN A CHASE

#### Action ≦

1)

## Notes []]

- Press and hold the **PROGRAM** button for 3 seconds to enter programming mode. *Remember that we use scene and steps interchangeably.*
- 2) Press the desired **CHASE** (1~6) button that contains the scene to be deleted.
- Press the TAP DISPLAY button to switch the LCD display to steps.
- 4) Select the scene/step to be deleted using the **BANK UP/DOWN** buttons.
- 5) Press **AUTO DEL** button to delete the step/scene.
- 6) Press and hold **PROGRAM** button for 3 seconds to exit.

## DELETE A CHASE

#### Action 📹

- 1) Press and hold the **PROGRAM** button for 3 seconds to enter programming mode.
- 2) Press the **CHASE** button (1~6) to be deleted.
- Press and hold AUTO DEL button and the respective CHASE button then release to delete the chase. All LEDs will blink 3 times.

#### Notes 🗇

*Scenes will remain programmed on the controller. Only the chase is affected.* 

#### Notes []]

## **DELETE ALL CHASE PROGRAMS**

**CUATION!** This procedure will result in irrevocable loss of chase step memory. The individual scenes and program banks will be preserved.

#### Action 📹

Notes 🗇

 Press and hold the BANK DOWN button and the AUTO DEL button while turning OFF the controller.

# **Playback (Scenes)**

## MANUAL RUN SCENE

When power is first turned ON, the controller will be in manual scene mode.

#### Action 📹

- 1) Make sure neither **Music Trigger** nor **Auto Trigger** leds on the LCD display are on.
- Select the program BANK that stores the scene you want to run manually by using the BANK UP/DOWN.
- 3) Press the **SCENE** button to run.

## RUNNING IN SOUND-MODE

#### Action ≦

- 1) Press the Music/Bank-copy button until the Music Trigger LED turns on.
- 2) Change **BANK** programs by using **BANK UP/DOWN** buttons if necessary.
- 3) Press the Music/Bank-copy to exit.

## **RUNNING IN AUTO-MODE**

#### Action 📹

- 1) Press the **AUTO DEL** button until the **Auto Trigger** LED turns on.
- 2) Change **BANK** programs by using **BANK UP/DOWN** buttons if necessary.
- You can adjust the time between steps by moving the SPEED fader and the duration of the step by moving the FADE TIME fader.
- 4) You can change Banks while in operation by using the **BANK UP/DOWN** buttons.

#### Notes []

In the Auto mode, programs will be triggered by controllers fade and speed time as set on the faders. All scenes in a Bank will chase.

**CAUTION!** The fade setting should never be slower than the speed setting or the scene will never complete execution.

### BLACKOUT

The **Blackout** button brings all lighting output to 0 or off.

# in manual sce

Notes []

If by chance you are in programming mode you can also press and hold the **PROGRAM** button until the **Program** LED goes off.

Notes []]

In the Sound mode, programs will be triggered by the sound using its built-in microphone. All scenes in a Bank will chase.

# Playback (Chases)

## MANUAL RUN CHASES

This function allows the user to manually step through each individual step in a chase.

#### Action 📹

- 1) Press and hold **PROGRAM** button for 3 seconds to enter programming mode.
- 2) Start a chase by pressing any one of the **CHASE** buttons.
- 3) Press the **Tapsync/Display** button to manually step through the chase.
- 4) Use the **BANK** buttons to scroll through the chases.
- 5) Press and hold the **PROGRAM** button for 3 seconds to exit programming mode.

## AUTO RUN CHASES

#### Action 📹

- 1) Press any one of the CHASE buttons.
- 2) Press and release the **Auto / Del** button. The corresponding LED will blink.
- 3) Adjust the **SPEED** and **FADE** faders to your liking.
- You can override the speed and fade time by tapping the **Tapsync/Display** button (three) times. The chase will now run on the interval time of the taps.

## **MUSIC RUN CHASES**

#### Action 📹

- 1) Press any one of the CHASE buttons.
- Press and release the Music/Bank-copy buttons. The corresponding LED will blink in the display.
- 3) Your chase will now run to sound.

#### Notes 🗇

Notes 🗇

**CAUTION!** The fade setting should never be slower than the speed setting or the scene will never complete execution.

Notes 🗇

# **Midi Operation**

The controller will only respond to MIDI commands on the MIDI channel which it is set to full stop. All MIDI control is performed using Note on commands. All other MIDI instructions are ignored. To stop a chase, send the blackout on note.

#### Action 📹

- Press and hold the Midi/Add button Until the third and fourth digits on the LED display blink.
- 2) Select the MIDI control channel (1~16) via the **BANK UP/DOWN** buttons to set.
- Press and hold the Midi/Add button to store midi setup settings.

| MIDI NOTE  | FUNCTION (TURN ON/OFF) |
|------------|------------------------|
| 00 to 07   | Scenes 1~8 in BANK 1   |
| 08 to 15   | Scenes 1~8 in BANK 2   |
| 16 to 23   | Scenes 1~8 in BANK 3   |
| 24 to 31   | Scenes 1~8 in BANK 4   |
| 32 to 39   | Scenes 1~8 in BANK 5   |
| 40 to 47   | Scenes 1~8 in BANK 6   |
| 48 to 55   | Scenes 1~8 in BANK 7   |
| 56 to 63   | Scenes 1~8 in BANK 8   |
| 64 to 71   | Scenes 1~8 in BANK 9   |
| 72 to 79   | Scenes 1~8 in BANK 10  |
| 80 to 87   | Scenes 1~8 in BANK 11  |
| 88 to 95   | Scenes 1~8 in BANK 12  |
| 96 to 103  | Scenes 1~8 in BANK 13  |
| 104 to 111 | Scenes 1~8 in BANK 14  |
| 112 to 119 | Scenes 1~8 in BANK 15  |
| 120        | Chase 1                |
| 121        | Chase 2                |
| 122        | Chase 3                |
| 123        | Chase 4                |
| 124        | Chase 5                |
| 125        | Chase 6                |
| 126        | BLACKOUT               |

Notes []]

This is the Channel that the controller will receive MIDI note commands.

# **APPENDIX**

# **DMX Primer**

There are 512 channels in a DMX-512 connection. Channels may be assigned in any manner. A fixture capable of receiving DMX 512 will require one or a number of sequential channels. The user must assign a starting address on the fixture that indicates the first channel reserved in the controller. There are many different types of DMX controllable fixtures and they all may vary in the total number of channels required. Choosing a start address should be planned in advance. Channels should never overlap. If they do, this will result in erratic operation of the fixtures whose starting address is set incorrectly. You can however, control multiple fixtures of the same type using the same starting address as long as the intended result is that of unison movement or operation. In other words, the fixtures will be slaved together and all respond exactly the same.

DMX fixtures are designed to receive data through a serial Daisy Chain. A Daisy Chain connection is where the DATA OUT of one fixture connects to the DATA IN of the next fixture. The order in which the fixtures are connected is not important and has no effect on how a controller communicates to each fixture. Use an order that provides for the easiest and most direct cabling. Connect fixtures using shielded two conductor twisted pair cable with three pin XLR male to female connectors. The shield connection is pin 1, while pin 2 is Data Negative (S-) and pin 3 is Data positive (S+). CHAUVET carries 3-pin XLR DMX compliant cables, DMX-10 (33'), DMX-4.5 (15') and DMX-1.5 (5')

## FIXTURE LINKING

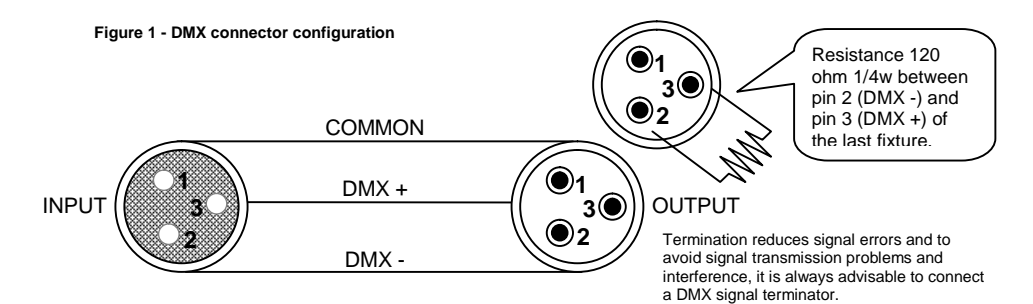

Note!

# If you use a controller with a 5 pin DMX output connector, you will need to use a 5 pin to 3 pin adapter. Chauvet Model No: DMX5M. The chart below details a proper cable conversion:

#### **3 PIN TO 5 PIN CONVERSION CHART**

| CONDUCTOR       | 3 Pin Female (output) | 5 Pin Male (Input) |
|-----------------|-----------------------|--------------------|
| GROUND/SHIELD   | Pin 1                 | Pin 1              |
| DATA (-)SIGNAL  | Pin 2                 | Pin 2              |
| DATA (+) SIGNAL | Pin 3                 | Pin 3              |
| Do not use      |                       | Do not use         |
| Do not use      |                       | Do not use         |

# **Returns Procedure**

Returned merchandise must be sent prepaid and in the original packing, call tags will not be issued. Package must be clearly labeled with a Return Merchandise Authorization Number (RA #). Products returned without an RA # will be refused. Call CHAUVET and request RA # prior to shipping the fixture. Be prepared to provide the model number, serial number and a brief description of the cause for the return. Be sure to properly pack fixture, any shipping damage resulting from inadequate packaging is the customer's responsibility. CHAUVET reserves the right to use its own discretion to repair or replace product(s). As a suggestion, proper UPS packing or double-boxing is always a safe method to use.

# Claims

Damage incurred in shipping is the responsibility of the shipper; therefore the damage must be reported to the carrier upon receipt of merchandise. It is the customer's responsibility to notify and submit claims with the shipper in the event that a fixture is damaged due to shipping. Any other claim for items such as missing component/part, damage not related to shipping, and concealed damage, must be made within seven (7) days of receiving merchandise.

# **DMX Dipswitch Quick Reference Chart**

| DMX Address Quick Reference Chart |      |             |      |    |    |    |    |       |        |         |     |     |     |     |       |     |     |     |     |     |     |
|-----------------------------------|------|-------------|------|----|----|----|----|-------|--------|---------|-----|-----|-----|-----|-------|-----|-----|-----|-----|-----|-----|
| Dip Switch Position               |      |             |      |    |    |    |    |       |        |         |     |     |     |     |       |     |     |     |     |     |     |
| DN                                | ΛX D | IP S<br>SET | WIT  | СН | #9 | 0  | 0  | 0     | 0      | 0       | 0   | 0   | 0   | 1   | 1     | 1   | 1   | 1   | 1   | 1   | 1   |
|                                   | 0    | =OF         | F    |    | #8 | 0  | 0  | 0     | 0      | 1       | 1   | 1   | 1   | 0   | 0     | 0   | 0   | 1   | 1   | 1   | 1   |
|                                   | 1    | -ON         | ١    |    | #7 | 0  | 0  | 1     | 1      | 0       | 0   | 1   | 1   | 0   | 0     | 1   | 1   | 0   | 0   | 1   | 1   |
|                                   | X=O  | FF o        | r ON | J  | #6 | 0  | 1  | 0     | 1      | 0       | 1   | 0   | 1   | 0   | 1     | 0   | 1   | 0   | 1   | 0   | 1   |
| #1                                | #2   | #3          | #4   | #5 |    |    |    |       |        |         |     |     |     |     |       |     |     |     |     |     |     |
| 0                                 | 0    | 0           | 0    | 0  |    |    | 32 | 64    | 96     | 128     | 160 | 192 | 224 | 256 | 288   | 320 | 352 | 384 | 416 | 448 | 480 |
| 1                                 | 0    | 0           | 0    | 0  |    | 1  | 33 | 65    | 97     | 129     | 161 | 193 | 225 | 257 | 289   | 321 | 353 | 385 | 417 | 449 | 481 |
| 0                                 | 1    | 0           | 0    | 0  |    | 2  | 34 | 66    | 98     | 130     | 162 | 194 | 226 | 258 | 290   | 322 | 354 | 386 | 418 | 450 | 482 |
| 1                                 | 1    | 0           | 0    | 0  |    | 3  | 35 | 67    | 99     | 131     | 163 | 195 | 227 | 259 | 291   | 323 | 355 | 387 | 419 | 451 | 483 |
| 0                                 | 0    | 1           | 0    | 0  |    | 4  | 36 | 68    | 100    | 132     | 164 | 196 | 228 | 260 | 292   | 324 | 356 | 388 | 420 | 452 | 484 |
| 1                                 | 0    | 1           | 0    | 0  |    | 5  | 37 | 69    | 101    | 133     | 165 | 197 | 229 | 261 | 293   | 325 | 357 | 389 | 421 | 453 | 485 |
| 0                                 | 1    | 1           | 0    | 0  |    | 6  | 38 | 70    | 102    | 134     | 166 | 198 | 230 | 262 | 294   | 326 | 358 | 390 | 422 | 454 | 486 |
| 1                                 | 1    | 1           | 0    | 0  |    | 7  | 39 | 71    | 103    | 135     | 167 | 199 | 231 | 263 | 295   | 327 | 359 | 391 | 423 | 455 | 487 |
| 0                                 | 0    | 0           | 1    | 0  |    | 8  | 40 | 72    | 104    | 136     | 168 | 200 | 232 | 264 | 296   | 328 | 360 | 392 | 424 | 456 | 488 |
| 1                                 | 0    | 0           | 1    | 0  |    | 9  | 41 | 73    | 105    | 137     | 169 | 201 | 233 | 265 | 297   | 329 | 361 | 393 | 425 | 457 | 489 |
| 0                                 | 1    | 0           | 1    | 0  |    | 10 | 42 | 74    | 106    | 138     | 170 | 202 | 234 | 266 | 298   | 330 | 362 | 394 | 426 | 458 | 490 |
| 1                                 | 1    | 0           | 1    | 0  |    | 11 | 43 | 75    | 107    | 139     | 171 | 203 | 235 | 267 | 299   | 331 | 363 | 395 | 427 | 459 | 491 |
| 0                                 | 0    | 1           | 1    | 0  |    | 12 | 44 | 76    | 108    | 140     | 172 | 204 | 236 | 268 | 300   | 332 | 364 | 396 | 428 | 460 | 492 |
| 1                                 | 0    | 1           | 1    | 0  |    | 13 | 45 | 77    | 109    | 141     | 173 | 205 | 237 | 269 | 301   | 333 | 365 | 397 | 429 | 461 | 493 |
| 0                                 | 1    | 1           | 1    | 0  |    | 14 | 46 | 78    | 110    | 142     | 174 | 206 | 238 | 270 | 302   | 334 | 366 | 398 | 430 | 462 | 494 |
| 1                                 | 1    | 1           | 1    | 0  |    | 15 | 47 | 79    | 111    | 143     | 175 | 207 | 239 | 271 | 303   | 335 | 367 | 399 | 431 | 463 | 495 |
| 0                                 | 0    | 0           | 0    | 1  |    | 16 | 48 | 80    | 112    | 144     | 176 | 208 | 240 | 272 | 304   | 336 | 368 | 400 | 432 | 464 | 496 |
| 1                                 | 0    | 0           | 0    | 1  |    | 17 | 49 | 81    | 113    | 145     | 177 | 209 | 241 | 273 | 305   | 337 | 369 | 401 | 433 | 465 | 497 |
| 0                                 | 1    | 0           | 0    | 1  |    | 18 | 50 | 82    | 114    | 146     | 178 | 210 | 242 | 274 | 306   | 338 | 370 | 402 | 434 | 466 | 498 |
| 1                                 | 1    | 0           | 0    | 1  |    | 19 | 51 | 83    | 115    | 147     | 179 | 211 | 243 | 275 | 307   | 339 | 371 | 403 | 435 | 467 | 499 |
| 0                                 | 0    | 1           | 0    | 1  |    | 20 | 52 | 84    | 116    | 148     | 180 | 212 | 244 | 276 | 308   | 340 | 372 | 404 | 436 | 468 | 500 |
| 1                                 | 0    | 1           | 0    | 1  |    | 21 | 53 | 85    | 117    | 149     | 181 | 213 | 245 | 277 | 309   | 341 | 373 | 405 | 437 | 469 | 501 |
| 0                                 | 1    | 1           | 0    | 1  |    | 22 | 54 | 86    | 118    | 150     | 182 | 214 | 246 | 278 | 310   | 342 | 374 | 406 | 438 | 470 | 502 |
| 1                                 | 1    | 1           | 0    | 1  |    | 23 | 55 | 87    | 119    | 151     | 183 | 215 | 247 | 279 | 311   | 343 | 375 | 407 | 439 | 471 | 503 |
| 0                                 | 0    | 0           | 1    | 1  |    | 24 | 56 | 88    | 120    | 152     | 184 | 216 | 248 | 280 | 312   | 344 | 376 | 408 | 440 | 472 | 504 |
| 1                                 | 0    | 0           | 1    | 1  |    | 25 | 57 | 89    | 121    | 153     | 185 | 217 | 249 | 281 | 313   | 345 | 377 | 409 | 441 | 473 | 505 |
| 0                                 | 1    | 0           | 1    | 1  |    | 26 | 58 | 90    | 122    | 154     | 186 | 218 | 250 | 282 | 314   | 346 | 378 | 410 | 442 | 474 | 506 |
| 1                                 | 1    | 0           | 1    | 1  |    | 27 | 59 | 91    | 123    | 155     | 187 | 219 | 251 | 283 | 315   | 347 | 379 | 411 | 443 | 475 | 507 |
| 0                                 | 0    | 1           | 1    | 1  |    | 28 | 60 | 92    | 124    | 156     | 188 | 220 | 252 | 284 | 316   | 348 | 380 | 412 | 444 | 476 | 508 |
| 1                                 | 0    | 1           | 1    | 1  |    | 29 | 61 | 93    | 125    | 157     | 189 | 221 | 253 | 285 | 317   | 349 | 381 | 413 | 445 | 477 | 509 |
| 0                                 | 1    | 1           | 1    | 1  |    | 30 | 62 | 94    | 126    | 158     | 190 | 222 | 254 | 286 | 318   | 350 | 382 | 414 | 446 | 478 | 510 |
| 1                                 | 1    | 1           | 1    | 1  |    | 31 | 63 | 95    | 127    | 159     | 191 | 223 | 255 | 287 | 319   | 351 | 383 | 415 | 447 | 479 | 511 |
|                                   |      | _           | _    |    |    |    |    | Dip S | Switch | Positio | on  |     |     | DMX | Addre | ess |     |     |     |     |     |

# **General Troubleshooting**

|                                                     |                                                                                                    | Applies to |                   |             |                     |  |  |  |
|-----------------------------------------------------|----------------------------------------------------------------------------------------------------|------------|-------------------|-------------|---------------------|--|--|--|
| Symptom                                             | Solution(s)                                                                                                    | Lights     | Foggers<br>& Snow | Controllers | Dimmers<br>& Chaser |  |  |  |
| Auto shut off                                       | Check fan thermal switch reset                                                                                                    | ~          |                   |             |                     |  |  |  |
| Beam is very dim or not                             | Clean optical system or replace lamp                                                                                                    | 1          |                   |             |                     |  |  |  |
| bright                                              | Check 220/110v switch for proper setting                                                                                                    | v          |                   |             |                     |  |  |  |
| Breaker/Fuse keeps<br>blowing                       | Check total load placed on device                                                                                                    |            |                   |             | ~                   |  |  |  |
| Chase is too slow                                   | Check users manual for speed adjustment                                                                                                    | ~          |                   | ~           | ~                   |  |  |  |
| Device has no power                                 | Check for power on Mains.                                                                                                    |            |                   |             |                     |  |  |  |
|                                                     | Check device's fuse. (internal and/or external)                                                                                                    | <b>v</b>   |                   | v           | v                   |  |  |  |
| Fixture is not responding                           | Check DMX Dip switch settings for correct addressing<br>Check DMX cables<br>Check polarity switch settings                                                                      | ~          |                   |             |                     |  |  |  |
| Fixture is on but there is no movement to the audio | Make sure you have the correct audio mode on the control switches. If audio provided via ¼" jack, make sure a live audio signal exists                                          | ~          |                   | ~           | ~                   |  |  |  |
|                                                     | Adjust sound sensitivity knob                                                                                                    |            |                   |             |                     |  |  |  |
| Lamps cuts off                                      | Possible bad lamp or fixture is overheating.                                                                                                    | ~          |                   |             |                     |  |  |  |
| sporadically                                        | Lamp may be at end of its life.                                                                                                    |            |                   |             |                     |  |  |  |
| Light will not come on after power failure          | Some discharge lamps require a cooling off period before<br>the electronics in the fixture can kick start it again, wait 5 to<br>10 minutes before powering up                  | ~          |                   |             |                     |  |  |  |
| Loss of signal                                      | Use only DMX cables                                                                                                    |            |                   |             |                     |  |  |  |
|                                                     | Install terminator<br>Note: Keep DMX cables separated from power cables or<br>black lights.                                                                                     | ✓          | ~                 | ~           | ~                   |  |  |  |
| Moves slow                                          | Check 220/110v switch for proper setting                                                                                                    | ~          |                   |             |                     |  |  |  |
| No flash                                            | Re-install bulb, may have shifted in shipping                                                                                                    | ✓          |                   |             |                     |  |  |  |
| No laser output                                     | Bounce mirror motor may have shifted during shipping, readjust                                                                                                    | ~          |                   |             |                     |  |  |  |
| No light output                                     | Check slip ring & brushes for contact                                                                                                    |            |                   |             |                     |  |  |  |
|                                                     | Install bulb                                                                                                    | ~          |                   |             |                     |  |  |  |
|                                                     | Call service technician                                                                                                    |            |                   |             |                     |  |  |  |
| Relay will not work                                 | Check reset switch                                                                                                    |            |                   |             | ~                   |  |  |  |
|                                                     | Check cable connections                                                                                                    |            |                   |             |                     |  |  |  |
| Remote does not work                                | Make sure connector is firmly connected to device                                                                                                    | ✓          | ~                 |             |                     |  |  |  |
| Stand alone mode                                    | All Chauvet lighting fixtures featuring stand-alone functions<br>do not require additional settings, simply power the fixture<br>and it will automatically enter into this mode | ~          |                   |             |                     |  |  |  |

# **Technical Specifications**

#### **WEIGHT & DIMENSIONS** POWER Operating Range......DC 9V-12V 500mA min Adapter .....Provided THERMAL CONTROL & PROGRAMMING Data input .....locking 3-pin XLR male socket Data output ......2 x locking 3-pin XLR female socket Data pin configuration ......pin 1 shield, pin 2 (-), pin 3 (+) Protocols.....DMX-512 USITT **ORDERING INFORMATION** DMX-40A Controller ...... DMX-40A EC DECLARATION OF CONFORMITY We declare that our products (lighting equipments) comply with the following specification and bears CE mark in accordance with the provision of the Electromagnetic Compatibility (EMC) Directive 89/336/EEC. ......EN55014-1: 1993, EN61000-3-2: 1995, EN61000-3-3:1995 ...... EN55014-2: 1997 CATEGORY II Harmonized Standard ...... EN60598-1: 1993 Safety of household and similar electrical appliances Part 1: General requirements Following the provisions of the Low Voltage Directive 73/23/EEC and 93/68/EEC.

#### EC DECLARATION OF CONFORMITY

We declare that our products (remote controller) comply with the following specification and bears CE mark in accordance with the provision of the Electromagnetic Compatibility (EMC) Directive 89/336/EEC.

| EN55015: 199     | ЭЗ |
|------------------|----|
|                  | 97 |
|                  | 95 |
| EN61000-3-3: 199 | 95 |
|                  | ~~ |